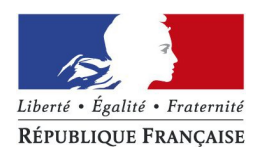

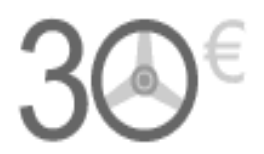

### Présentation du parcours usager permettant de payer la redevance pour le passage de l'examen de l'épreuve théorique générale du permis de conduire (examen du code de la route).

Important : Cette procédure de paiement de la redevance du code de la route est réservée uniquement aux candidats passant cette épreuve dans un centre d'examen de l'État

Si cet examen est organisé par un partenaire agréé par l'État, les frais d'organisation doivent être acquittés directement auprès de ce prestataire ou de l'auto-école.

# **1** / Comment accéder au site pour payer en ligne la redevance du code de la route ?

2 / Comment payer la redevance du code de la route ?

- parcours pour un candidat libre
- parcours pour une auto-école

## 1 / Comment accéder au site en ligne pour payer la redevance du code de la route ?

#### Par le site impots.gouv.fr :

Sur la page d'accueil, l'usager clique sur « Le paiement de la redevance du code de la route" dans la rubrique « Les autres services de la DGFiP ».

|                                                                                                    | générale des finances publiques                                                                                                    | Mon espace 🕞<br>Acceder à mes services en ligne<br>Particulier<br>Professionnel                                                                                                    |
|----------------------------------------------------------------------------------------------------|----------------------------------------------------------------------------------------------------|----------------------------------------------------------------------------------------------------|
| Particuliers Professionnels                                                                                                    | Documentation                                                                                                    | RECHERCHE<br>► Recherche détaillée<br>► Recherche de formulaires                                                                                                    |
| <ul> <li>Examen du code la route : redevance</li> <li>A compter du 1er juin 2016 , les candidats qui passe<br/>dans un centre d'examen de l'Etat doivent payer pa</li> <li>&gt; En savoir plus</li> </ul> | payable en ligne<br>nt l'épreuve du code de la route<br>internet une redevance de 30 €.<br>PAUSE                                                                                                    | Les services<br>en ligne                                                                                                    |
| Particuliers Je souhaite Déclarer mes revenus Consulter ma situation fiscale personnelle Gérer mes données personnelles (Mon profil) Gérer mes pairemnts Estimer un bien immobilier                       | Professionnels<br>Je souhaite<br>• Créer / Activer mon espace<br>• Déclarer et payer na TVA<br>• Déclarer et payer l'impôt sur les sociétés<br>• Déclarer mes données sociales<br>• Déclarer mes données sociales | Les autres services de la     Les autres services de la     Les autres services de la     Les autres services de la route     Le plan cadastral     Le télépaiement des services     publics locaux     Les amendes     Les amendes |
| [-] accéder à Mon espace 🕤                                                                                                    | Consulter et payer ma CFE-IFER                                                                                                    | <ul> <li>Les concentrates locales</li> <li>Les cessions immobilières de<br/>l'État</li> </ul>                                                                                                    |

Puis, l'usager clique sur « Accès au paiement sur le site timbres.impots.gouv.fr ».

Payer la redevance du code de la route

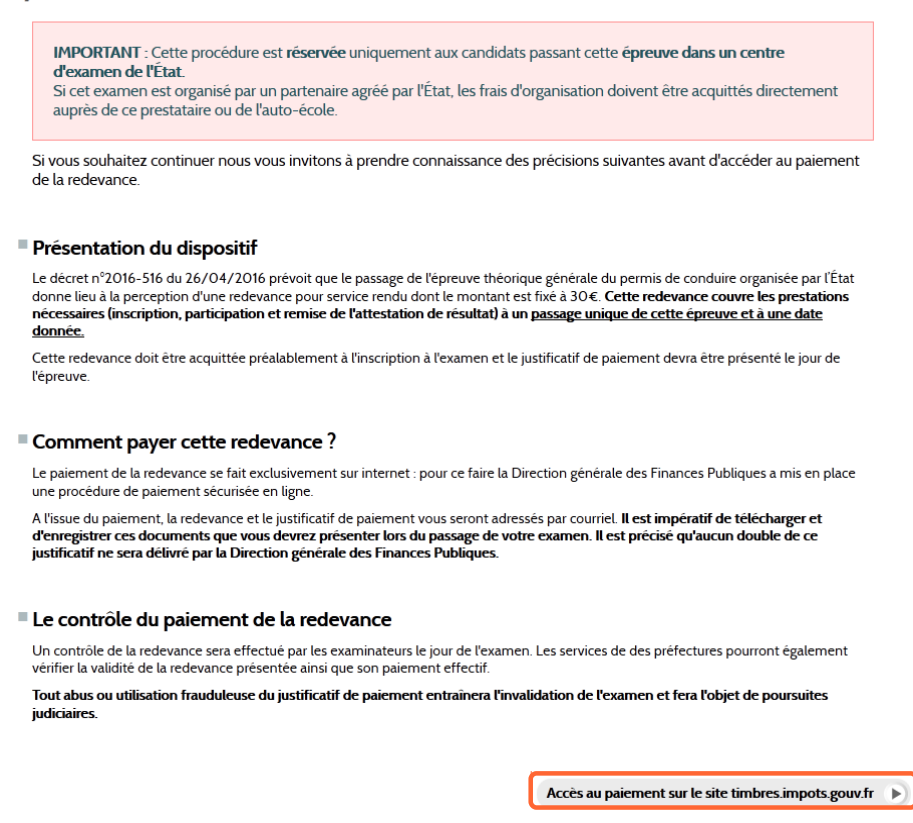

#### Par le site timbres.impots.gouv.fr :

Sur la page d'accueil, l'usager clique sur « Paiement de la redevance de l'épreuve théorique générale du permis de conduire".

| Achat de timbres fiscaux électroniques                                                                                 | Questions frequentes   Visite guidee                                                                               |
|----------------------------------------------------------------------------------------------------|----------------------------------------------------------------------------------------------------|
| Bienvenue                                                                                                    | Les autres services de                                                                                             |
| Ce site vous permet d'acheter des timbres fiscaux électroniques.                                                       | <ul> <li>DGFiP</li> <li>Les impôts</li> <li>Le plan cadastral</li> </ul>                                           |
| Je souhaite                                                                                                    | Le télépaiement des service<br>publics locaux                                                                      |
| Acheter un timbre électronique pour un passeport                                                                       | <ul> <li>Les amendes</li> <li>Les collectivités locales</li> <li>Les cessions immobiliéres o<br/>l'état</li> </ul> |
| Acheter un timbre électronique de l'Office Français<br>OFII de l'Immigration et de l'Intégration (OFII)                | <ul> <li>Les pensions et retraites de<br/>l'état</li> <li>Les ventes domaniales</li> </ul>                         |
| Acheter un timbre électronique pour faire appel<br>d'une décision de justice                                           | Paiement de la redevance o<br>l'épreuve théorique généra<br>du permis de conduire                                  |
| > Je souhaite obtenir le remboursement d'un timbre électronique<br>> J'ai une question relative au timbre électronique |                                                                                                    |
| Plan du site   Mentions légales © Dirr                                                                                 | ection générale des finances publiques - 2016                                                                      |

Puis, après avoir pris connaissance des informations relatives à la redevance, il clique sur « Oui ».

| Bienvenue                 |                                                                                                    | Les autres services de<br>DGEIP                                       |
|---------------------------|----------------------------------------------------------------------------------------------------|-----------------------------------------------------------------------|
| site vous permet d'achet  | Redevance de l'épreuve théorique générale du permis de<br>conduire                                                                                                    | iôts<br>Icadastral                                                    |
| souhaite                  | Vous allez paver en ligne une redevance pour le passage de l'examen théorique général du permis de                                                                        | aiement des servic                                                    |
|                           | conduire.                                                                                                    | endes                                                                 |
| Acheter un                | Cette procedure est réservee uniquement aux candidats passant cette épréuve dans un centre<br>d'examen de l'État.                                                         | ectivités locales                                                     |
|                           | Si cet examen est organisé par un organisme agréé par l'État, les frais d'organisation doivent être<br>acquittés directement auprès de ce prestataire ou de l'auto-école. | sions immobiliéres                                                    |
| Achatar un                | Voulez-vous continuer?                                                                                                    | isions et retraites d                                                 |
| de l'Immigi               | Non Out                                                                                                    | ites domaniales                                                       |
| Acheter un<br>d'une décis | ambre électronique pour faire appel Accéder au site région<br>on de justice du                                                                                            | ement de la redevance<br>reuve théorique généra<br>permis de conduire |

### 2 <sup>/</sup> Comment payer la redevance du code de la route ?

**ETAPE 1**: L'usager doit indiquer s'il est un candidat libre ou une auto-école.

|                                                                                                    |                       |                     | Questions | s fréquentes   Visite guidée |
|----------------------------------------------------------------------------------------------------|-----------------------|---------------------|-----------|------------------------------|
| timbre Farmer<br>KEYNELIGUE FARMARSE                                                                                       | <b>CeS.im</b>         | pots.go             | ouv.fi    | ſ                            |
| Étape 1<br>Renseignement Informations                                                                                      | ape 2                 | Étape 3<br>Paiement | >         | Étape 4<br>Enregistrement    |
| ccueil > Paiement de la redevance de l'épreuve théorique générale (                                                        | du permis de conduire |                     |           |                              |
| <ul> <li>Payer la redevance de l'épreuve théorique g</li> </ul>                                                            | générale du permis de | conduire : 30,00 €  |           | * champ obligatoire          |
| <ul> <li>Vous êtes : *</li> <li>Candidat Libre Auto-école</li> <li>Saisissez les informations nécessaires à cha</li> </ul> | aque redevance :      |                     |           |                              |
| Nombre de redevances demandées : 1 👻                                                                                       |                       |                     |           |                              |
| Candidat numéro : 1                                                                                                    |                       |                     |           |                              |
| * Nom :                                                                                                    | [                     |                     |           |                              |
| * Prénom :                                                                                                    |                       |                     |           |                              |
| * Date de naissance (JJ/MM/AAAA) :                                                                                         |                       |                     |           |                              |
| * Numéro de dossier de Permis (NEPH) :                                                                                     |                       |                     | ?         |                              |
| * Date prévisionnelle de passage de l'examen (JJ/MM                                                                        | 1/AAAA): / /          | ]                   |           |                              |
| Récontion de la ou des redevance/s) et du i                                                                                | iustificatif ·        |                     |           |                              |
| Reception de la ou des redevance(s) et du j                                                                                | justificatif .        |                     |           |                              |
| Je recevrai mon justificatif de paiement par courriel * Saisir votre adresse courriel :                                    |                       |                     |           |                              |
| * Confirmer votre adresse courriel                                                                                         | 1                     |                     |           |                              |
|                                                                                                    |                       |                     |           |                              |
|                                                                                                    |                       |                     | / Det     |                              |

**<u>A SIGNALER</u>** : une foire aux questions et une visite guidée sont à la disposition de l'usager .

#### **ETAPE 1 :** parcours candidat libre

L'usager candidat libre doit saisir les informations nécessaires à chaque redevance (nombre, identité du candidat, courriel pour recevoir du justificatif de paiement) avant de poursuivre son paiement.

|                                                                                            |                               |                     | Questions | s fréquentes   Visite guidée |
|--------------------------------------------------------------------------------------------|-------------------------------|---------------------|-----------|------------------------------|
| KITVELICUE FAMILIESE<br>KETVELICUE FAMILIESE<br>Achat de timbres fiscaux                   | <b>9S.im</b><br>électroniques | pots.go             | uv.f      | r                            |
| Étape 1 Étape 2<br>Renseignement Informations                                              | anier 🔰                       | Étape 3<br>Paiement | >         | Étape 4<br>Enregistrement    |
| Accueil > Palement de la redevance de repreuve theorique generale du perm                  | is de conduire                |                     |           |                              |
| Vous souhaitez réaliser un paiement                                                        |                               |                     |           |                              |
| Payer la redevance de l'épreuve théorique génér                                            | ale du permis de co           | onduire : 30,00 €   |           | * champ obligatoire          |
| Vous êtes : *                                                                              |                               |                     |           |                              |
| Candidat Libre C Auto-école                                                                |                               |                     |           |                              |
|                                                                                            |                               |                     |           |                              |
| Saisissez les informations nécessaires à chaque Nombre de redevances demandées : 1         | redevance :                   |                     |           |                              |
| Candidat numéro : 1                                                                        |                               |                     |           |                              |
| * Nom :                                                                                    |                               |                     |           |                              |
| * Prénom :                                                                                 |                               |                     |           |                              |
| * Date de naissance (JJ/MM/AAAA) :                                                         |                               |                     | -         |                              |
| * Numéro de dossier de Permis (NEPH) :                                                     |                               |                     | (?)       |                              |
| * Date prévisionnelle de passage de l'examen (JJ/MM/AAAA)                                  |                               |                     |           |                              |
| Réception de la ou des redevance(s) et du justifie                                         | catif :                       |                     |           |                              |
| Je recevrai mon justificatif de paiement par courriel<br>* Saisir votre adresse courriel : |                               |                     |           |                              |
| * Confirmer votre adresse courriel :                                                       | -                             |                     |           |                              |
|                                                                                            |                               |                     |           |                              |
|                                                                                            |                               |                     | - Det     |                              |
|                                                                                            |                               |                     | Rei       | Poursuivie                   |

L'auto-école qui acquitte la redevance au nom de ses clients doit saisir les informations nécessaires à chaque redevance (numéro d'agrément, nombre de redevance, identité du candidat, courriel pour recevoir du justificatif de paiement) avant de poursuivre le paiement.

|                                                                                                   | Validation du panier          |                 | Etape 3<br>Paiement |   | Etape 4<br>Enregistrement |
|---------------------------------------------------------------------------------------------------|-------------------------------|-----------------|---------------------|---|---------------------------|
| ieil > Paiement de la redevance de l'épreuve théorique g                                          | énérale du permis de conduire | •               |                     |   |                           |
| ous souhaitez réaliser un paien                                                                   | nent                          |                 |                     |   |                           |
| Dever la redevance de llépreuve thée                                                              | rigue générale du per         | mie de conduire | · 20.00 €           |   | * champ obligate          |
| Payer la redevance de repreuve theo                                                               | rique generale du per         | mis de conduire | . 30,00 €           |   |                           |
| Vous êtes : *                                                                                     |                               |                 |                     |   |                           |
| Candidat Libre  Auto-école                                                                        | -                             |                 |                     |   |                           |
| * Saisir votre numéro d'agrément :                                                                |                               |                 |                     |   |                           |
| Calcieron los informations nánassais                                                              | c à obsque redeurse           |                 |                     |   |                           |
| saisissez les informations necessaire                                                             | s a chaque redevanc           | e:              |                     |   |                           |
| ombre de redevances demandées : 1 💌 🧹                                                             |                               |                 |                     |   |                           |
| Candidat numéro : 1                                                                               |                               |                 |                     |   |                           |
| * Nom :                                                                                           |                               |                 |                     |   |                           |
| * Prénom :                                                                                        |                               |                 |                     |   |                           |
| * Date de naissance (JJ/MM/AAAA) :                                                                |                               |                 |                     |   |                           |
| * Numéro de dossier de Permis (NEPH) :                                                            |                               |                 |                     | ? |                           |
| * Date prévisionnelle de passage de l'examer                                                      | n (JJ/MM/AAAA) : /            | 1               |                     |   |                           |
| Pécention de la ou des redevance(s)                                                               | et du justificatif - 👍        |                 |                     |   |                           |
| reception de la ou des redevance(s)                                                               |                               |                 |                     |   |                           |
| recevial mon justificati de parement par courner                                                  |                               |                 |                     |   |                           |
| * Saisir votre adresse courriei :                                                                 |                               |                 |                     |   |                           |
| * Confirmer votre adresse courriel :                                                              | 1                             |                 |                     |   |                           |
| <ul> <li>Saisir votre adresse courriel :</li> <li>* Confirmer votre adresse courriel :</li> </ul> |                               |                 |                     |   |                           |

ETAPE 2 : Validation du panier par l'usager

| ni - Epaliti - Pratemiti<br>TUBLIQUE FRANÇAISE | tim<br>Achat de timb                                                                | bres.im                                                                                                    | pots.go                               | ouv.                              | fr                                                               |                                                      |
|------------------------------------------------|-------------------------------------------------------------------------------------|----------------------------------------------------------------------------------------------------|---------------------------------------|-----------------------------------|------------------------------------------------------------------|------------------------------------------------------|
| Étape<br>Renseignement Ir                      | 1<br>nformations                                                                    | Étape 2<br>Validation du panier                                                                              | Étape 3<br>Paiement                   | >                                 | <b>Éta</b><br>Enregis                                            | pe 4<br>strement                                     |
| eil > Paiement de la                           | a redevance de l'épreuve théoric                                                    | que générale du permis de conduire                                                                           |                                       |                                   |                                                                  |                                                      |
| alidation d                                    | u panier                                                                            |                                                                                                    |                                       |                                   |                                                                  |                                                      |
|                                                |                                                                                     |                                                                                                    |                                       |                                   |                                                                  |                                                      |
| Récapitulatif                                  | :                                                                                   | Туре                                                                                                    |                                       | Prix unitair                      | e Quantité                                                       | Montant                                              |
| Récapitulatif                                  | :<br>Redevance de l'épreu                                                           | Type<br>ive théorique générale du permis de condu                                                            | uire                                  | Prix unitain<br>30,00 €           | e Quantité<br>1                                                  | Montant<br>30,00 €                                   |
| Récapitulatif<br>Les informat<br>Candidat      | :<br>Redevance de l'épreu<br>ions fournies pour la (<br>Nom Prénom                  | Type<br>ive théorique générale du permis de condu<br>ou les redevance(s) s<br>Date de naissance              | uire<br>N° de dossier de p            | Prix unitair<br>30,00 €<br>Dermis | e Quantité<br>1<br>Date prévisionnelle<br>l'examen th            | Montant<br>30,00 €<br>de passage d<br>éorique        |
| Récapitulatif<br>Les informat<br>Candidat      | :<br>Redevance de l'épreu<br>ions fournies pour la (<br>Nom Prénom<br>Martin Didier | Type<br>we théorique générale du permis de condu<br>ou les redevance(s) s<br>Date de naissance<br>15/05/1975 | N° de dossier de p<br>123456789100000 | Prix unitair<br>30,00 €           | e Quantité<br>1<br>Date prévisionnelle<br>l'examen th<br>09/07/2 | Montant<br>30,00 €<br>de passage d<br>éorique<br>016 |

| <b>ETAPE 3 :</b> Paiement (choix du type de carte bancaire, saisie et validation des coordonnées bancaires) |                         |                                      |                                  |            |                           |
|----------------------------------------------------------------------------------------------------|-------------------------|--------------------------------------|----------------------------------|------------|---------------------------|
| Libert - Equit - Protection<br>Réfutilique Française                                                        | tim<br>Achat de tim     | bres.i                               | mpots.go                         | ouv.f      | r                         |
| Étape 1<br>Renseignement Inform                                                                             | ations                  | Étape 2<br>Validation du panier      | Étape 3<br>Paiement              | >          | Étape 4<br>Enregistrement |
| Accueil > Paiement de la rede                                                                               | vance de l'épreuve théo | rique générale du permis de conduire |                                  |            |                           |
| Paiement                                                                                                    |                         |                                      |                                  |            |                           |
|                                                                                                    | Vous utilise            | z le formulaire sécurisé standard SS | L, choisissez une carte ci-desso | us 🖶 📼 🖴 : |                           |
|                                                                                                    |                         |                                      |                                  |            | « Retour                  |

| REFUNICION FRANCESSE<br>REFUNICION FRANCESSE<br>Achat de timbres fiscaux électroniques                                                                                                    | .pots.gouv.fr                                    |
|----------------------------------------------------------------------------------------------------|--------------------------------------------------|
| Identifiant commerçant 032060919912121<br>Référence de la transaction 500016<br>Montant de la transaction 30,00 €                                                                                                    | MasterCard.<br>SecureCode                        |
| Les symboles A indiquent que votre transaction est sécurisée, vous pouve<br>N° de carte : Expire fin : 01-Janvier  / 2016  / 2016<br>Expire fin : 01-Janvier  / 2016  / 2016  / 2016  / 2016  / 2016  / 2016  / 2016  / 2016  / 2016  / 2016  / 2016  / 2016  / 2016  / 2016  / 2016  / 2016  / 2016  / 2016  / 2016  / 2016  / 2016  / 2016  / 2016  / 2016  / 2016  / 2016  / 2016  / 2016  / 2016  / 2016  / 2016  / 2016  / 2016  / 2016  / 2016  / 2016  / 2016  / 2016  / 2016  / 2016  / 2016  / 2016  / 2016  / 2016  / 2016  / 2016  / 2016  / 2016  / 2016  / 2016  / 2016  / 2016  / 2016  / 2016  / 2016  / 2016  / 2016  / 2016  / 2016  / 2016  / 2016  / 2016  / 2016  / 2016  / 2016  / 2016  / 2016  / 2016  / 2016  / 2016  / 2016  / 2016  / 2016  / 2016  / 2016  / 2016  / 2016  / 2016  / 2016  / 2016  / 2016  / 2016  / 2016  / 2016  / 2016  / 2016  / 2016  / 2016  / 2016  / 2016  / 2016  / 2016  / 2016  / 2016  / 2016  / 2016  / 2016  / 2016  / 2016  / 2016  / 2016  / 2016  / 2016  / 2016  / 2016  / 2016  / 2016  / 2016  / 2016  / 2016  / 2016  / 2016  / 2016  / 2016  / 2016  / 2016  / 2016  / 2016  / 2016  / 2016  / 2016  / 2016  / 2016  / 2016  / 2016  / 2016  / 2016  / 2016  / 2016  / 2016  / 2016  / 2016  / 2016  / 2016  / 2016  / 2016  / 2016  / 2016  / 2016  / 2016  / 2016  / 2016  / 2016  / 2016  / 2016  / 2016  / 2016  / 2016  / 2016  / 2016  / 2016  / 2016  / 2016  / 2016  / 2016  / 2016  / 2016  / 2016  / 2016  / 2016  / 2016  / 2016  / 2016  / 2016  / 2016  / 2016  / 2016  / 2016  / 2016  / 2016  / 2016  / 2016  / 2016  / 2016  / 2016  / 2016  / 2016  / 2016  / 2016  / 2016  / 2016  / 2016  / 2016  / 2016  / 2016  / 2016  / 2016  / 2016  / 2016  / 2016  / 2016  / 2016  / 2016  / 2016  / 2016  / 2016  / 2016  / 2016  / 2016  / 2016  / 2016  / 2016  / 2016  / 2016  / 2016  / 2016  / 2016  / 2016  / 2016  / 2016  / 2016  / 2016  / 2016  / 2016  / 2016  / 2016  / 2016  / 2016  / 2016  / 2016  / 2016  / 2016  / 2016  / 2016  / 2016  / 2016  / 2016  / 2016  / 2016  / 2016  / 2016  / 2016  / 2016  / 2016  / 2016  / 2016  / | z remplir votre formulaire en toute confiance.   |
| Vous avez complété correctement le formulaire, vous pouvez VALIDER                                                                                                    | DUR A LA BOUTIQUE                                |
|                                                                                                    |                                                  |
|                                                                                                    |                                                  |
|                                                                                                    | © Direction générale des finances publiques - 20 |

| <b>timbr</b><br>Achat de timbres fiscau                                                                                   | <b>es.i</b> 1<br>x électroniq | npo<br><sub>ues</sub> | ts.gc               | Questions fro      | equentes   Visite guidée  |
|----------------------------------------------------------------------------------------------------|-------------------------------|-----------------------|---------------------|--------------------|---------------------------|
| Étape 1 Étape<br>Renseignement Informations Validation du                                                                 | 2<br><sub>panier</sub>        |                       | Étape 3<br>Paiement | >                  | Étape 4<br>Enregistrement |
| cueil > Paiement de la redevance de l'épreuve théorique générale du pe<br>Paiement validé                                 | rmis de conduire              |                       |                     |                    |                           |
| Votre paiement a été validé. Vous trouverez ci-après le récap                                                             | itulatif de votre trans       | action :              | Montant             | Numáro Trancaci    | ion                       |
| Redevance de l'épreuve théorique générale du<br>permis de conduire                                                        | 30,00 €                       | quantite<br>1         | 30,00 €             | 160531300027       | ,                         |
| Date de paiement : 31/05/2016 16:23:35                                                                                    |                               |                       |                     |                    |                           |
| Montant total du paiement: 30,00 €<br>Paiement par CB n° : 5017XXXXXXXXXX00<br>Référence de la transaction : 160531300027 |                               |                       |                     |                    |                           |
| Il est recommandé de noter les références de la transaction (c                                                            | i-dessus).                    |                       |                     |                    |                           |
| Chaque redevance est identifiée par un numéro unique ou un fla                                                            | shcode.                       |                       |                     |                    |                           |
| votre commande vous a été envoyée par courriel.                                                                           |                               |                       |                     |                    |                           |
| Il est impératif de télécharger vos redevances et<br>présenter lors du passage de votre examen.                           | le justificatif de            | paiement a            | ssocié. Vous d      | levrez les imprime | er afin de les            |
|                                                                                                    |                               |                       |                     |                    |                           |
| Aucun double ne sera délivré par la Direction Géne                                                                        | érale des Financ              | es Publique           | es.                 |                    |                           |

**ETAPE 4 :** Enregistrement de la transaction

Sur l'écran, s'affichent les références de la transaction et le numéro du timbre acheté, qui sont envoyés immédiatement à l'usager par courriel.

Par sécurité, il est demandé à l'usager de télécharger impérativement au format pdf l'ensemble de ces références. En effet, aucun duplicata du justificatif de paiement ne sera délivré à l'usager. Le justificatif

## Par courriel : le justificatif est transmis en pièce jointe du courriel de confirmation de paiement

#### Courriel reçu par l'usager :

#### Madame, Monsieur,

Vous venez de procéder le xx/xx/201x au paiement de X redevance(s) en ligne. Vous trouverez en pièces jointes X redevance(s) ainsi que le justificatif de paiement correspondant.

La Direction Générale des Finances Publiques

TIMBRES.IMPOTS.GOUV.FR EST UN SITE DE LA DIRECTION GENERALE DES FINANCES PUBLIQUES

Recommandations : Pour votre sécurité, nous vous recommandons de ne jamais répondre à un courriel vous demandant vos coordonnées bancaires.

Remarque : Ceci est un message automatique. Nous vous remercions de ne pas répondre.

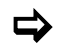

#### Justificatif de paiement de la redevance :

|                                                                                                    | JUSTIFICATIF DE PAIEMENT A CONSERVER                                                                                                    |
|----------------------------------------------------------------------------------------------------|----------------------------------------------------------------------------------------------------|
| Paiement de la redevance de l'épreuve théorique<br>générale du permis de conduire                                                                                                    | Usage : Redevance de l'épreuve théorique générale du permis de conduire                                                                                                    |
| Date : 31/05/2016<br>Numéro de la redevance : 1415 3962 5327 9205<br>Palement réalisé pour : Redevance de l'épreuve théorique générale du permis de conduire<br>Montant : 30,00 €<br>Date de palement : 31/05/2016 | Date d'achat : 31/05/2016<br>Numéro de la redevance : 1415 3962 5327 9205<br>Montant total : 30,00 &<br>Paiement : Achat depuis Internet<br>Carte bancaire n° : 5017XXXXXXXX00 - Expire 01/2017<br>Autorisation n° : 324280<br>Référence transaction : 160531300027 |
| Informations Nominatives<br>Nom : Martin                                                                                                    |                                                                                                    |
| Prénom : Didier                                                                                                    |                                                                                                    |
| Date de Naissance : 15/05/1975<br>Numéro de dossier de Permis (NEPH) : 123456789100000-12-45<br>Date prévisionnelle de passage de l'examen : 09/07/2016<br>Adresse Mail : didier.martin@moncourriel.com            |                                                                                                    |
| Tout abus ou utilisation frauduleuse du justificatif de paiement entrainera<br>l'invalidation de l'examen et fera l'objet de poursuites judiciaires                                                                | Tout abus ou utilisation frauduleuse du justificatif de paiement entrainera<br>l'invalidation de l'examen et fera l'objet de poursuites judiciaires                                                                                                    |